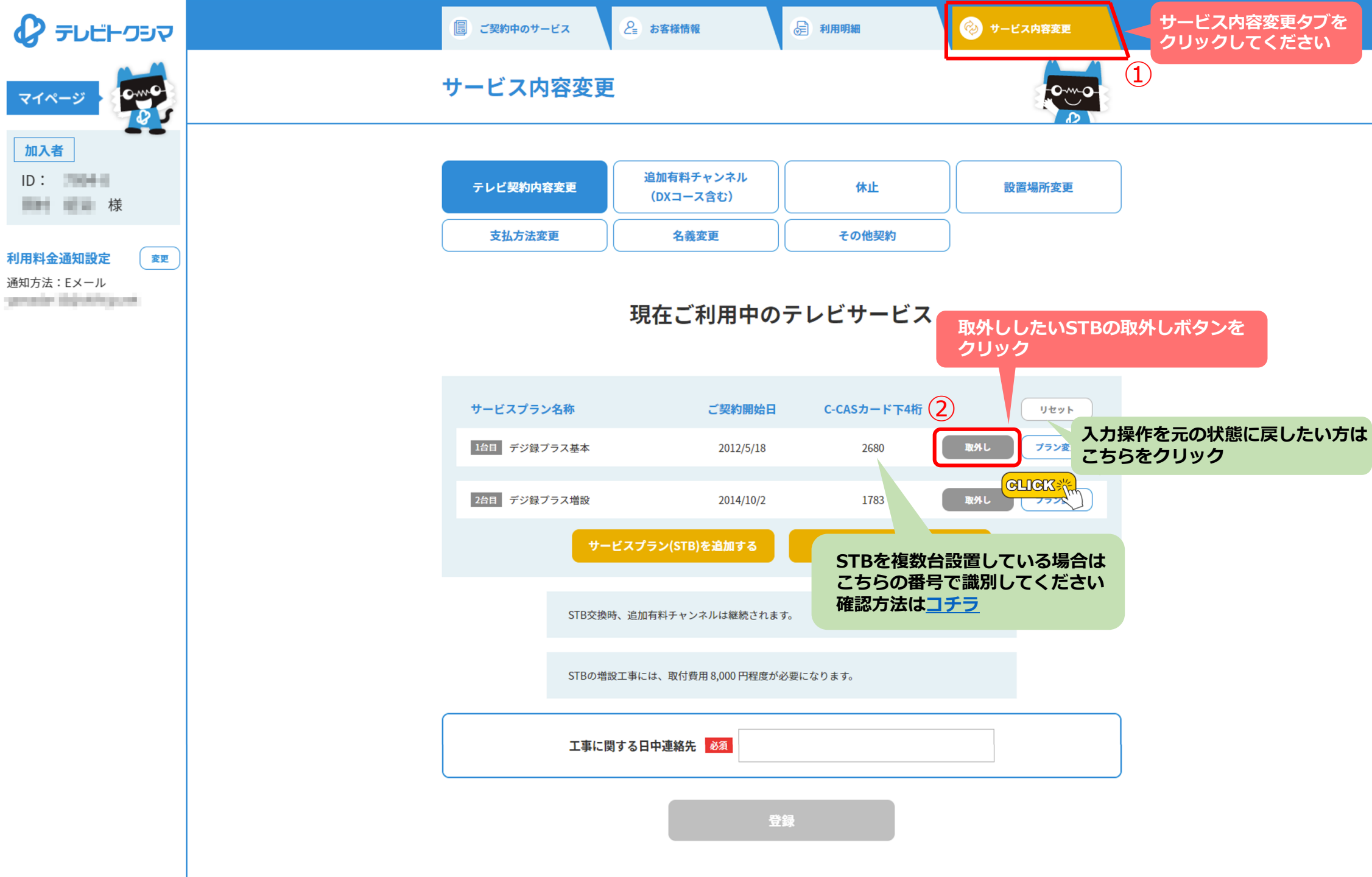

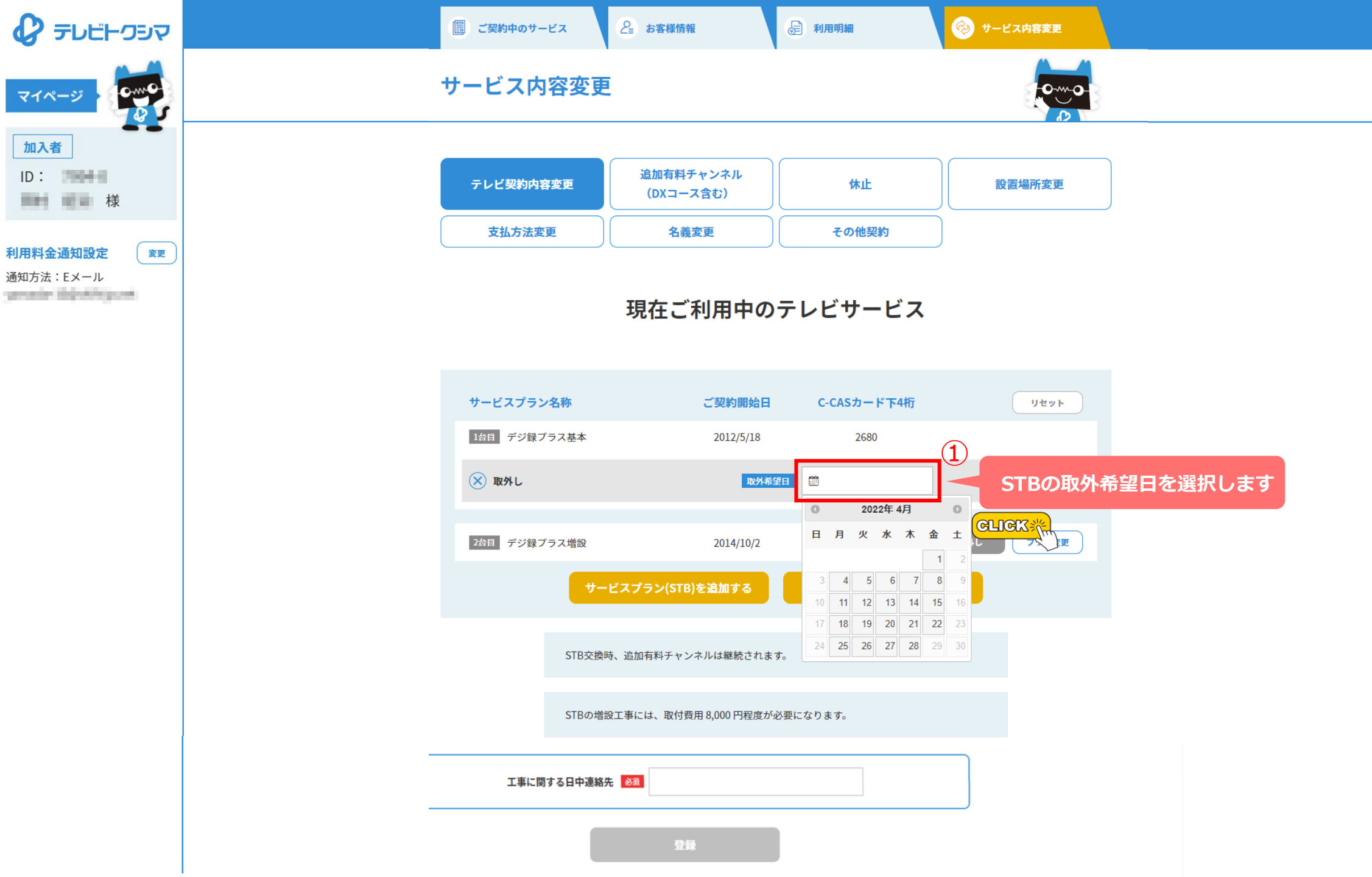

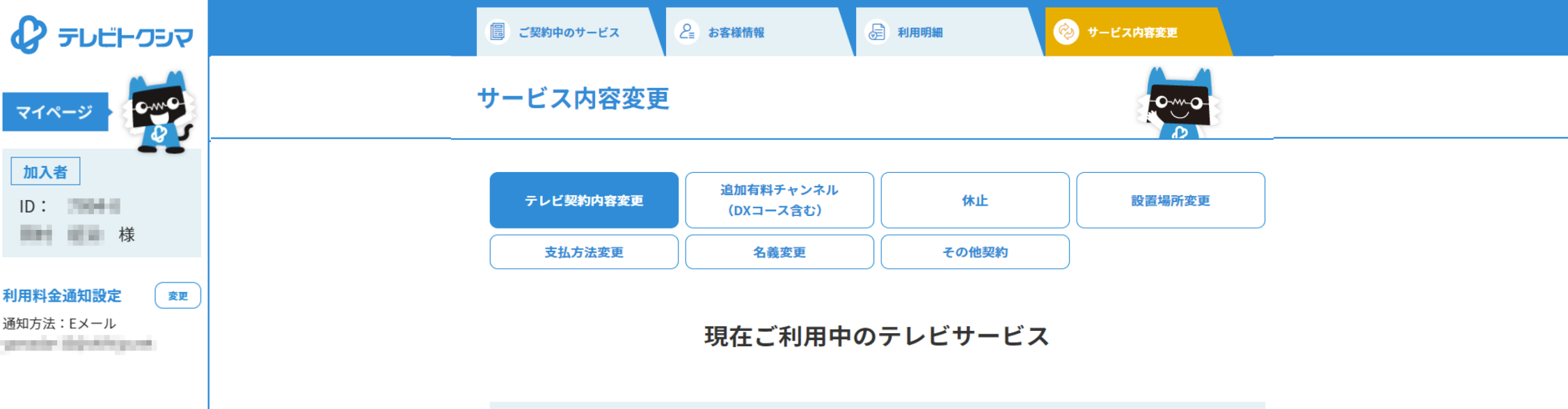

|          | サービスプラン名        | 称              | ご契約開始日                | C-CASカード下4桁     |     | リセット  |                   |    |
|----------|-----------------|----------------|-----------------------|-----------------|-----|-------|-------------------|----|
|          | 1台目 デジ録プラン      | ス基本            | 2012/5/18             | 2680            |     |       |                   |    |
|          | 🛞 取外し           |                | 取外希望日                 | iiii 2022-04-28 |     |       |                   |    |
|          | 2台目 デジ録プラン      | ス増設            | 2014/10/2             | 1783            | 取外し | プラン変更 |                   |    |
|          |                 | サービスプラン(STB)   | を追加する                 | デジタルライトに変更      | きする |       |                   |    |
|          |                 | STB交換時、追加有料チャン | ネルは継続されます。            |                 |     |       |                   |    |
|          |                 | STBの増設工事には、取付費 | 用 8,000 円程度が必要に       | なります。           |     |       |                   |    |
| 日中連絡会    | 先を入力 さい         | ▶ 工事に関する日中連絡先  | <b>必須</b> 088-655-400 | 00 午前中希望        |     | 1)    |                   |    |
| 登録<br>ク! | 禄ボタンを<br>ノックしてく |                | 登録                    |                 | 2)  |       | ▲ PAGE TC<br>最初から | ۶P |